# Тестовый интерфейс

aton\_test

## 1. Назначение

Непосредственная, удобная и наглядная работа с каналами и регистрами ATON-блока, что может быть неоходимо для:

- отладка/тестирование аппаратуры, как новых карт самого ATON-блока, так и объектов управления;
- отладка программы *aton\_driver*-а;
- наблюдение за работой аппаратуры при отладке программ-драйверов объектов управления.

# 2. Архитектура

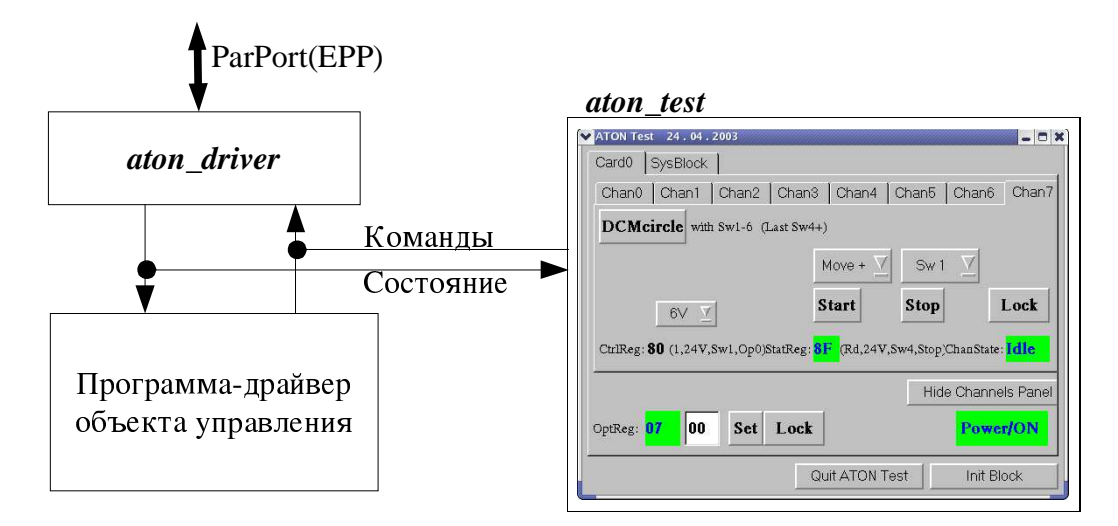

# 3. Принцип работы

После старта программа теста подключается к каналу *aton\_driver*-а, формирует экранные панели для всех каналов всех карт блока и включает таймер (ЗГц). По его сигналам программа просматривает состояние каналов и общих регистров и отображает их изменения на соответсвующей панели. Панели для нужной карты и канала переключаются кнопками табулятора вверху окна. Нажатие кнопок на панели вызывает отправку управляющих команд для текущего канала драверу блока. Режимы и варианты команд выбираются с помощью меню.

# 4.Условия работы

Запущенная программа *aton\_driver*, оболочка X11, shared-библиотека Qt-1.

## 5.Средства разработки

Toolkit-библиотека *Qt* версии 1, компилятор C++.

# 6.Пояснения к работе панели интерфейса

Внешний вид панелей немного отличается для 0-3го каналов (шаговые двигатели) и 4-7го каналов (двигатели постоянного тока):

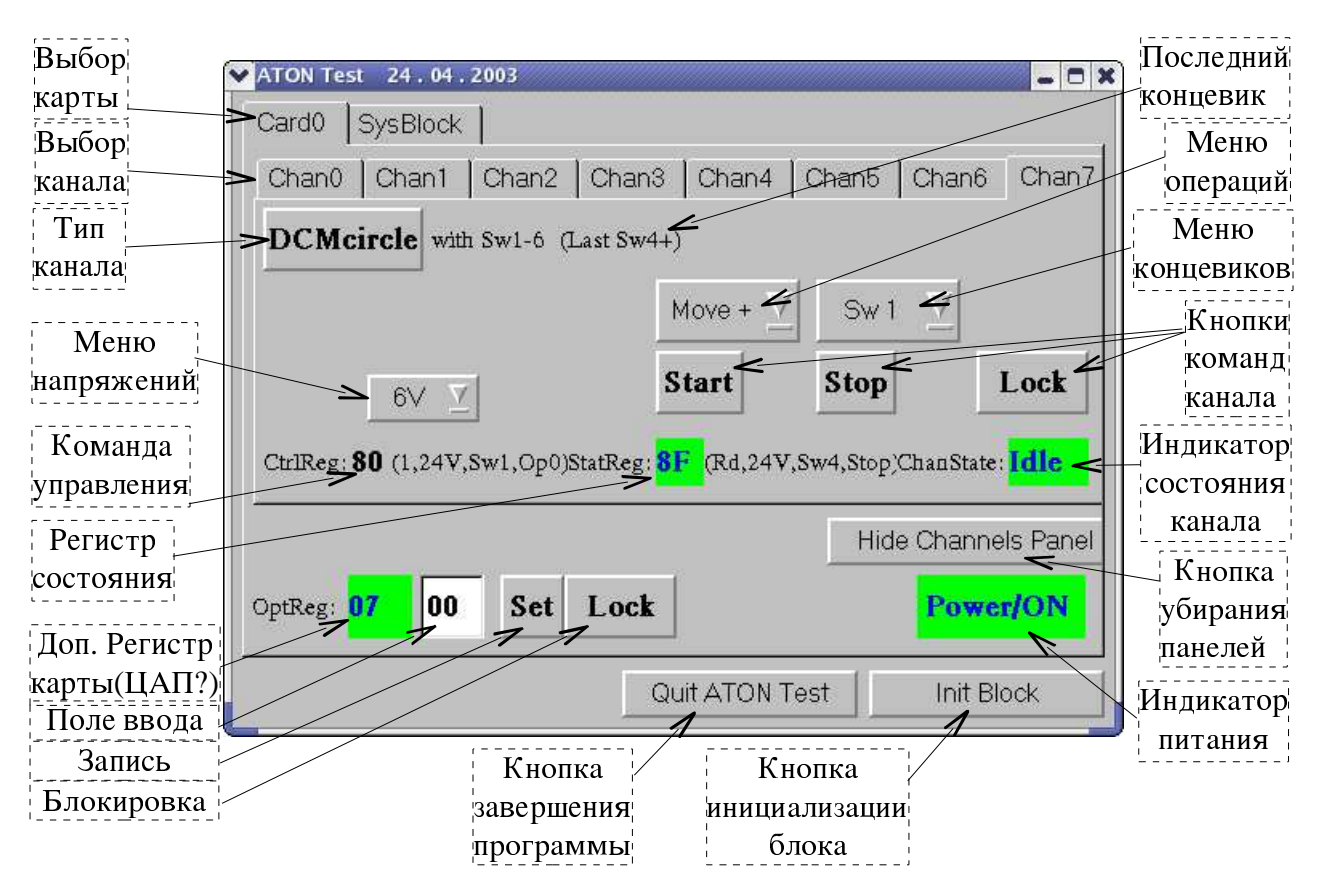

6.1.Панель двигателя постоянного тока или реле:

### 6.2.Отличия панели шагового двигателя:

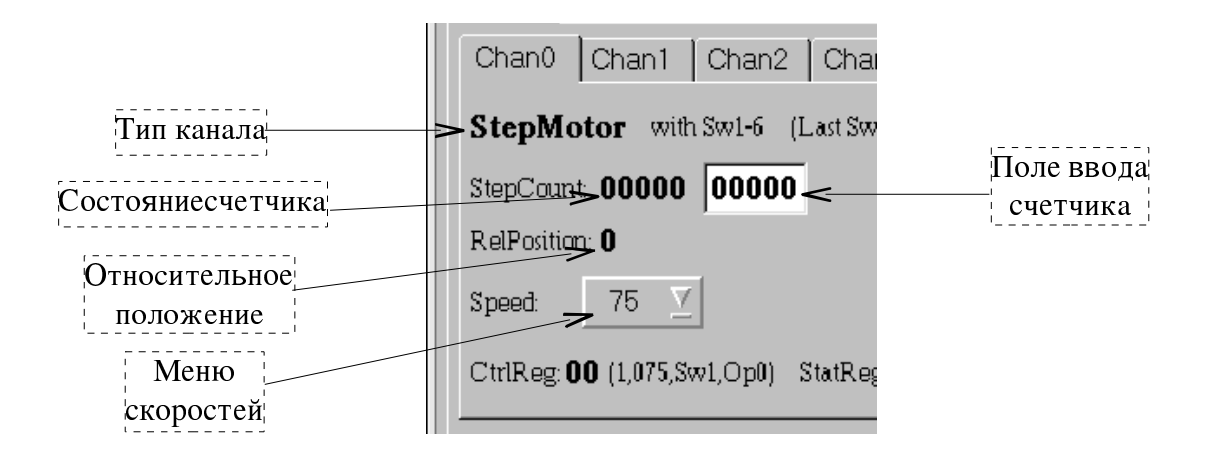

#### 6.3.Тип канала:

- StepMotor шаговый двигатель неизменный тип для 0-3го каналов;
- **DC-Motor** двигатель постоянного тока основной тип для 4-7го каналов, работа с линейкой, т.е. предполагается наличие непроходимых (защитных) крайних коцевиков;
- **DCM-circle** для 4го и 7го каналов вариант работы "по кругу", т.е. без защитных коцевиков;
- FlipFlop для 5го и 6го каналов "тригерный" двухканальный вариант работы, т.е. управление включением двух реле;

6.4.Меню - позволяют сформировать команду вводимую кнопкой Start:

- Операции позволяет выбрать операцию для команды:
  - Move+ движение к старшему концевику;
  - Move- движение к младшему концевику;
  - Count+ движение по счетчику шагов к старшему концевику;
  - Count- движение по счетчику шагов к младшему концевику;
  - **Flip 1** включение 1-го реле (2-е выключено);
  - **Flip 2** включение 2-го реле (1-е выключено);
  - Flip 1&2 включение обоих реле;
- Концевики выбор номера концевого выключателя по которому остановиться в командах движения, выводится только когда их число >2;
- Напряжение выбор напряжения (6,12,18,24вольта) питания устройств 4-7го каналов;
- Скорости выбор числа шагов в секунду для 0-3го каналов;
- 6.5.Поле ввода счетчика шагов позволяет задать значение (10-е) которое будет записано в счетчик шагов карты при запуске команд **Count+/Count-** кнопкой **Start**;

#### 6.6.Кнопки ввода команд:

- Start запуск всех операций кроме останова;
- Stop команда останова движения или сброса реле;
- Lock команда установки флага блокировки канала;

6.7.Состояние блока и драйвера:

- CtrlReg последний управляющий байт записанный в канал (hex), в скобках дается расшифровка его бит;
- StatReg содержимое статусного байта считанное из канала (hex), в скобках дается расшифровка его бит;

- ChanState состояние (режим) канала: Idle свободен, Run занят, Lock заблокирован;
- 6.8.Дополнительный регистр карты (**OptReg**)- предполагается что это ЦАП для управления высоким ТВ-подсмотра: считанное значение (hex), поле ввода нового значения (hex), кнопка **Set** записи нового значения, кнопка **Lock** установки флага блокировки регистра;
- 6.9.Кнопка **Hide Channels Panel** отключает индикацию панелей если карта не используется;
- 6.10.Панель объединительной карты блока.

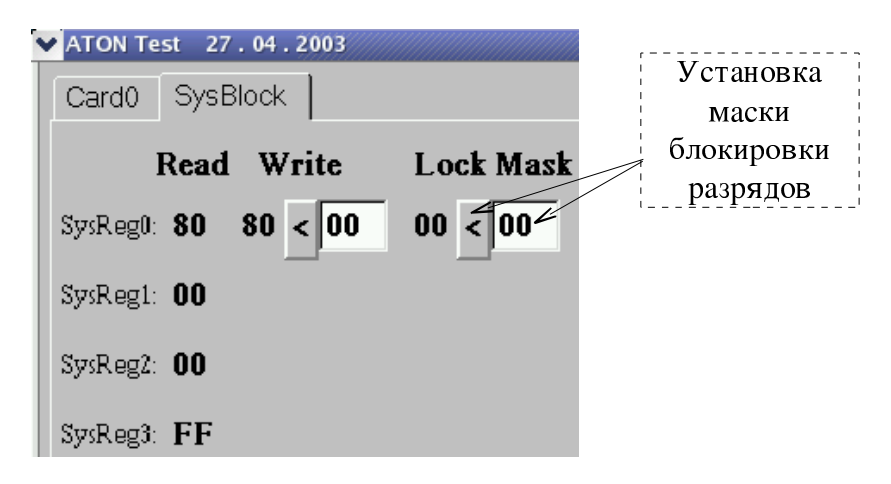

- 6.11.Кнопка Init Block команда сброса блока.
- 6.12. Кнопка Quit ATON Test выход из программы тестового интерфейса.

Шергин В Мау 7, 2003 21:15:30